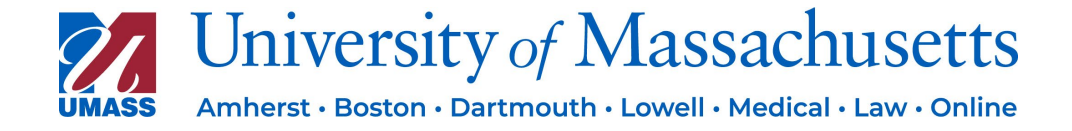

# **Recipient Select Plus**

# **Domestic Supplier Registration Process**

### **Table of Contents**

| I.           | PURPOSE   | 1   |
|--------------|-----------|-----|
| II.          | SCOPE     | . 1 |
| III <b>.</b> | CONTACTS  | . 1 |
| IV.          | PROCEDURE | . 1 |

#### I. PURPOSE

To document the process for domestic supplier to register for the Recipient Select Plus portal.

#### II. SCOPE

This process is only applicable to domestic individual suppliers. This process is only kicked off after a supplier has become a registered supplier with UMass and payment has been processed.

#### **III. CONTACTS**

Treasury

Treasurer\_ePay@umassp.edu

### IV. PROCEDURE

 Once a payment has been initiated from UMass, the supplier receives invitation email from <u>noreply@umassedu.recipientselect.com</u>. The supplier will click "GET STARTED" blue button or copy the link provided within the email.

| UM | University of Massachusetts <noreply@umassedu.recipientselect.com></noreply@umassedu.recipientselect.com> |                                                                                                    |  |  |  |
|----|----------------------------------------------------------------------------------------------------|----------------------------------------------------------------------------------------------------|--|--|--|
|    |                                                                                                    | [External Sender]                                                                                                    |  |  |  |
|    |                                                                                                    |                                                                                                    |  |  |  |
|    |                                                                                                    |                                                                                                    |  |  |  |
|    |                                                                                                    | You're invited                                                                                                    |  |  |  |
|    |                                                                                                    | University of Massachusetts has invited you to use Recipient Select<br>Plus.                                                                               |  |  |  |
|    |                                                                                                    | Please click the following button to get started                                                                                                    |  |  |  |
|    |                                                                                                    | Get Started                                                                                                    |  |  |  |
|    |                                                                                                    | Or copy the following link into a new browser window                                                                                                    |  |  |  |
|    |                                                                                                    | LINK PROVIDED HERE                                                                                                    |  |  |  |
|    |                                                                                                    | How it Works:                                                                                                    |  |  |  |
|    |                                                                                                    | <ol> <li>Click the "Get Started" button which will open a new tab in your browser or copy and paste the<br/>link above into your browser window</li> </ol> |  |  |  |
|    |                                                                                                    | 2. Log in or create an account using this email address                                                                                                    |  |  |  |
|    |                                                                                                    | 3. Verify your identity                                                                                                    |  |  |  |
|    |                                                                                                    | 4. Select your preferred method of payment                                                                                                    |  |  |  |
|    |                                                                                                    | © University of Massachusetts 2023                                                                                                    |  |  |  |
|    |                                                                                                    | FAQs   Support   Terms of Service   Privacy Statement                                                                                                    |  |  |  |

2. Link will direct supplier to RSP portal. The email address will automatically populate in the email field. The email address will be the same email address the email invitation was sent to i.e., the email address provided to UMass during the UMass supplier registration process. Please note that the email field cannot be changed. Supplier will create a password and re-enter the created password. Supplier must check off the 2 boxes for terms and conditions and privacy statement. Next, the supplier will click "SUBMIT"

| 22                    | University of Massachusetts                                                             |
|-----------------------|-----------------------------------------------------------------------------------------|
| Regist                | ter                                                                                     |
| Welcome<br>the inforn | ! To receive your payment, please provide<br>nation below to begin creating an account. |
| Email *               |                                                                                         |
|                       | EMAIL ADDRESS WILL BE PREFILL                                                           |
| Password *①           |                                                                                         |
| Enter Pass            | word                                                                                    |
| Re-enter Pasav        | word *<br>assword                                                                       |
| have real             | ad and agree to the <u>Terms and Conditions</u> *                                       |
| Register              |                                                                                         |
| If you have al        | iready created an account, please Login                                                 |
|                       |                                                                                         |

3. Supplier will receive a pop-up box stating the registration was successfully created. Supplier clicks "OK".

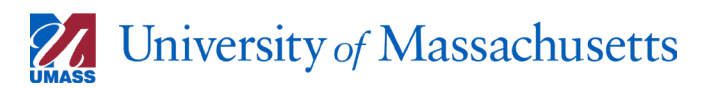

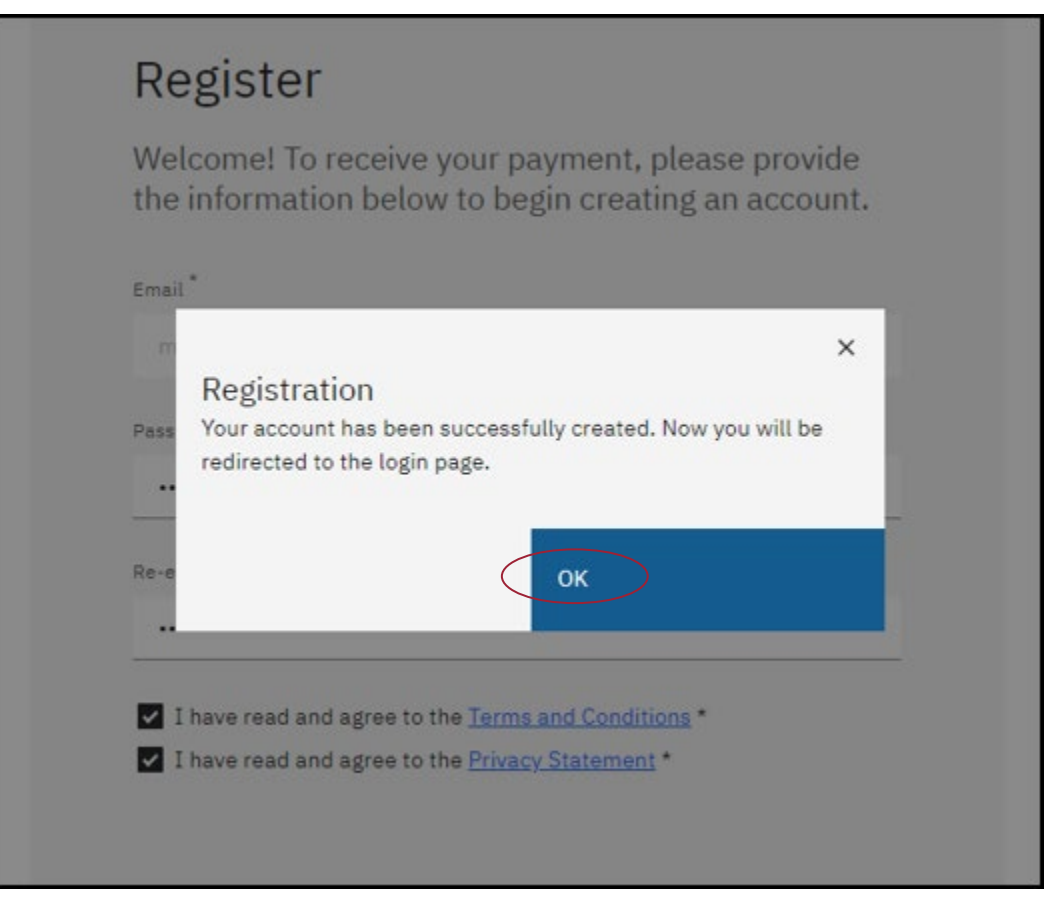

4. Supplier is redirected to RSP portal login page. Supplier will enter in the email address and password created for the RSP portal. Supplier will click "LOGIN"

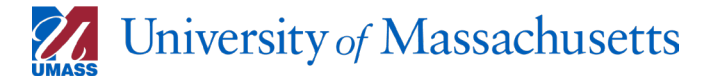

| University of Massachusetts<br>Amherst - Boston - Dartmouth - Lowell - Medical - Law - Online<br>Recipient Select Plus |
|----------------------------------------------------------------------------------------------------|
|                                                                                                    |
| University of Massachusetts<br>Amherst · Boston · Dartmouth · Lowell · Medical · Law · Online                          |
| Login                                                                                                    |
| Welcome Back! Please sign in using the email address and password you used to register.                                |
| Email *                                                                                                    |
| Enter Email Address                                                                                                    |
| Password *                                                                                                    |
| Enter Password                                                                                                    |
| Login                                                                                                    |
| Forgot your Password?                                                                                                  |
|                                                                                                    |
|                                                                                                    |
|                                                                                                    |
|                                                                                                    |
| © University of Massachusetts 2023                                                                                     |
| FAQs Support Terms of Service Privacy Statement                                                                        |

5. The supplier will go through the two-step authentication process.

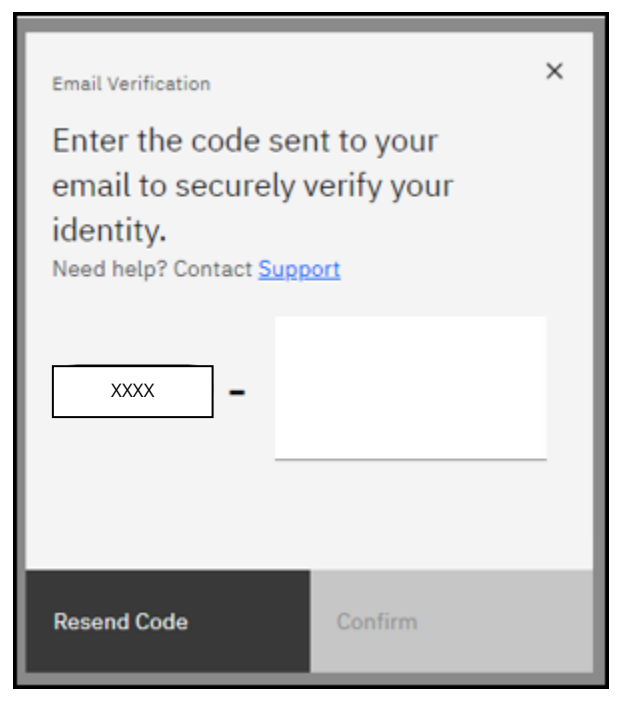

6. The supplier will need to check their email for an email containing a verification code.

| Verify your email address                                                                   |
|---------------------------------------------------------------------------------------------|
| XXXX XXXXX                                                                                  |
| Please use this code to verify your identity.                                               |
| This code will expire in 5 minutes.                                                         |
| © University of Massachusetts 2023<br>FAQs   Support   Terms of Service   Privacy Statement |

 Supplier will enter in the 6 digits after the hyphen. Supplier will click "CONFIRM".

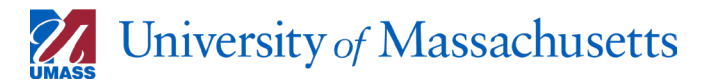

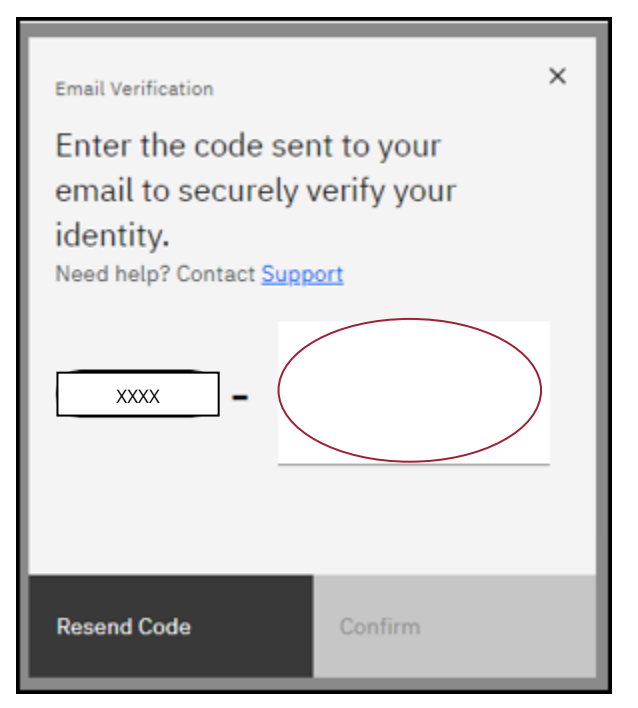

8. Supplier will be directed to the RSP portal to "SET UP ACCOUNT". Supplier will need to select the "COUNTRY OF RESIDENCE" and "DATE OF BIRTH". Supplier clicks "CONTINUE".

| Unive     | rsity of Massach                                                            | IL-Law - Online Recipient S                                                        | elect Plus                                       | ×A | 0 |
|-----------|-----------------------------------------------------------------------------|------------------------------------------------------------------------------------|--------------------------------------------------|----|---|
|           | <ul> <li>Set Up<br/>Account</li> </ul>                                      | <ul> <li>Add Payment<br/>Information</li> </ul>                                    | O Confirm<br>Details                             |    |   |
|           | Set Up Ac                                                                   | count                                                                              |                                                  |    |   |
|           | Help us get to k                                                            | now you:                                                                           |                                                  |    |   |
|           | We want to make sure<br>important that you ento<br>validate your identity a | you get your money safel<br>er your legal information s<br>nd process your payment | y and securely. It is<br>so that we can properly |    |   |
|           | Country of Residence *                                                      |                                                                                    |                                                  |    |   |
| $\langle$ | Select                                                                      |                                                                                    | `                                                | ~  |   |
|           | Date of Birth *(i)                                                          |                                                                                    |                                                  |    |   |
|           | Month                                                                       | Day                                                                                | Year                                             |    |   |
| $\langle$ | Select                                                                      | ✓ Select                                                                           | V Select V                                       |    |   |
|           |                                                                             |                                                                                    |                                                  |    |   |
|           |                                                                             |                                                                                    | Continue                                         | >  |   |
|           |                                                                             |                                                                                    |                                                  |    |   |
|           |                                                                             |                                                                                    |                                                  |    |   |
|           |                                                                             |                                                                                    |                                                  |    |   |
|           |                                                                             | © University of Massachusett                                                       | is 2023                                          |    |   |
|           | FAQs Supp                                                                   | ort Terms of Service                                                               | Privacy Statement                                |    |   |

- 9. Supplier's address in the United States will be requested to enter the following fields and click "CONTINUE".
  - a. First Name
  - b. Middle Name (not required)
  - c. Last Name

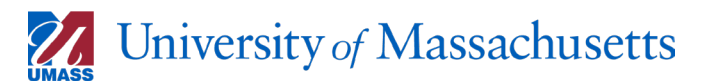

- d. Address Line 1
- e. Address Line 2 (not required)
- f. City
- g. State (drop down options)
- h. Zip code
- i. Phone number
- j. Social security number (SSN)

| University of Massachusetts Recipient Select Plus                                                                                                    | ×A | 8 |
|----------------------------------------------------------------------------------------------------|----|---|
| Set Up     Account     Account     Account     Account     Confirm     Details                                                                                                    |    |   |
| Set Up Account                                                                                                    |    |   |
| Thank you! Just a few more details:                                                                                                    |    |   |
| Please provide the following details in the space provided so that we can set<br>up your account. First and Last name must match your payment account<br>information and only use Latin characters. |    |   |
| First Name * Middle Name                                                                                                    |    |   |
| Enter First Name Enter Middle Name                                                                                                    |    |   |
| Last Name "                                                                                                    |    |   |
| Enter Last Name                                                                                                    |    |   |
| Address Line 1 *                                                                                                    |    |   |
|                                                                                                    |    |   |
| Address Line 2 (optional)<br>Unit #, Apt, Suite                                                                                                    |    |   |
| City * State *                                                                                                    |    |   |
| City State                                                                                                    |    |   |
| Zip Code Phone Number  Zip Code +XXXXXXXXXXXXXXXXXXXXXXXXXXXXXXXXXXXX                                                                                                    |    |   |
|                                                                                                    |    |   |
| 55N *<br>2000-300-3000X                                                                                                    |    |   |
|                                                                                                    |    |   |
| Back Continue                                                                                                    | >  |   |
| University of Massachusetts 2023     EAOs   Support   Terms of Service   Privacy Statement                                                                                                    |    |   |

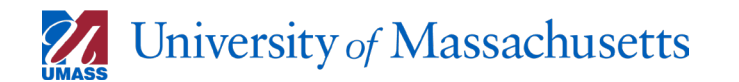

10. The supplier will now select how they would like to receive payments. Supplier can click on any option available and click "CONTINUE". Supplier can setup multiple payment methods. Supplier can have multiple "BANK TRANSFER" (direct deposit) accounts setup.

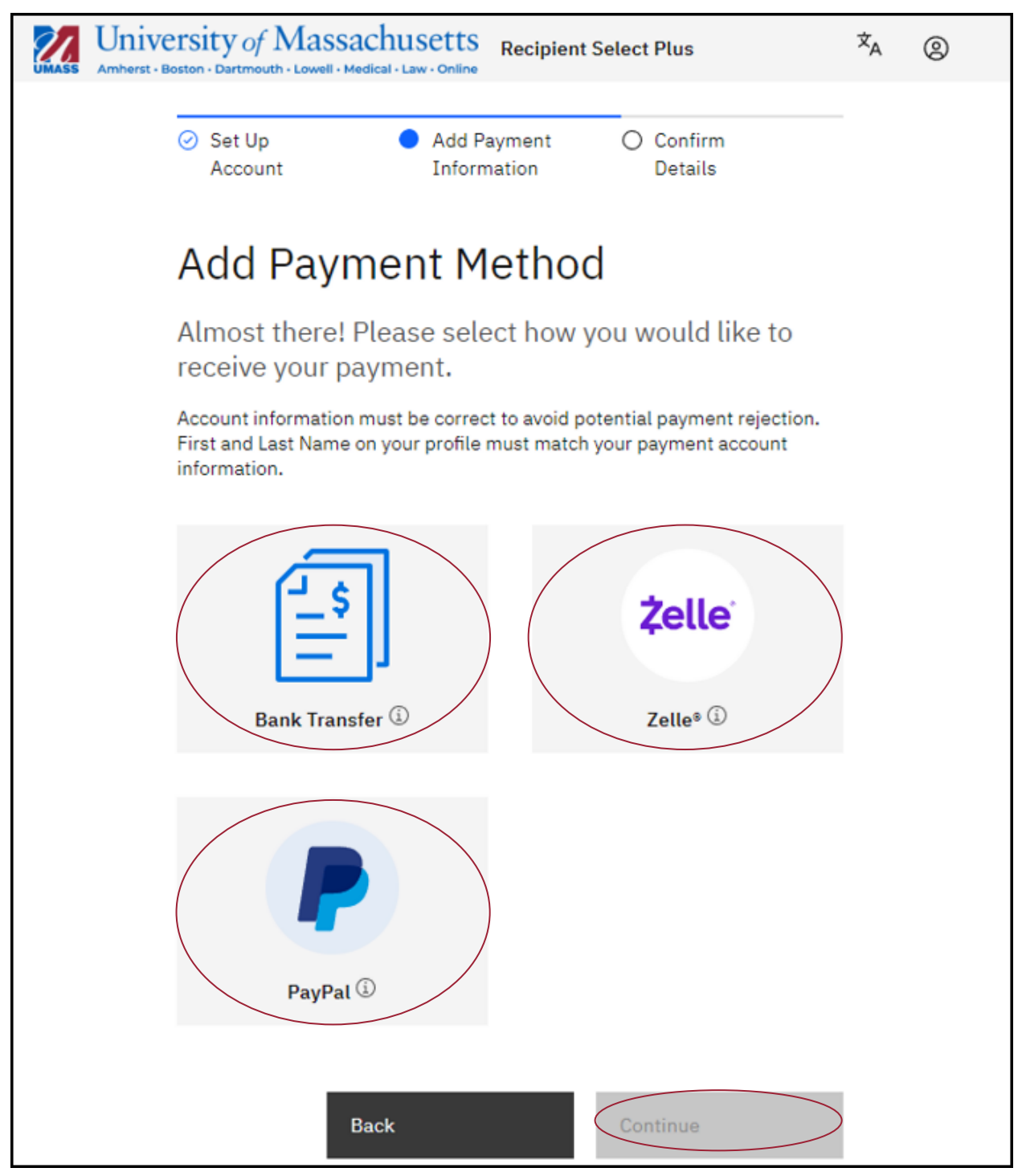

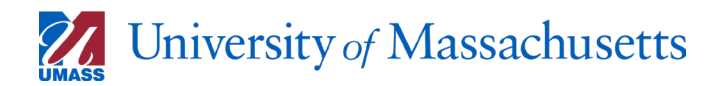

- If supplier selects "BANK TRANSFER" go to step 11-a. If the supplier selects "ZELLE" or "PAYPAL" skip to step 12 or 13.
  - a. Supplier is requested to enter the following information and click
    "CONTINUE". Go to step 14.
    - i. Account Type (Checking or Savings)
    - ii. Routing Number
    - iii. Account Number
    - iv. Confirm Account Number
    - v. Nickname for Bank Transfer
    - vi. Billing Address (can check off if same as profile address)
      - if checked off, the fields below do not need to be completed
      - 2. if not checked off, the fields below need to be completed
    - vii. Address Line 1
    - viii. Address Line 2 (not required)
    - ix. City
    - x. State (drop down)
    - xi. Zip code

| University of Massachusetts Recipient Select Plus                                                                                                    | ×́Α | 8 |
|----------------------------------------------------------------------------------------------------|-----|---|
| UNASE Amperit Boton - Datmouth - Lowell - Medical - Law - Online                                                                                                 |     |   |
| Set Up     Add Payment     Confirm     Account     Information     Details                                                                                       |     |   |
|                                                                                                    |     |   |
| Add Payment Method                                                                                                    |     |   |
| Almost there! Please select how you would like to receive your payment.                                                                                          |     |   |
| Account information must be correct to avoid potential payment rejection.<br>First and Last Name on your profile must match your payment account<br>information. |     |   |
| •                                                                                                    |     |   |
| Set this as my preferred payment method for all future payments.                                                                                                 |     |   |
| Transfer method                                                                                                    |     |   |
| ACH W                                                                                                    |     |   |
| Account type  Checking Savings                                                                                                    |     |   |
| Provident Numbers <sup>4</sup>                                                                                                    |     |   |
| Fotar Bouting Number                                                                                                    |     |   |
| Litter Housing Humber                                                                                                    |     |   |
| Account Number *                                                                                                    |     |   |
| Enter Account Number                                                                                                    |     |   |
| Confirm Account Number *                                                                                                    |     |   |
| Enter Account Number                                                                                                    |     |   |
|                                                                                                    |     |   |
| What would you like to call this account?                                                                                                    |     |   |
| Enter Account Nickname                                                                                                    |     |   |
|                                                                                                    |     |   |
| Billing address                                                                                                    |     |   |
| Same As Profile Address                                                                                                    |     |   |
| Address Line 1 *                                                                                                    |     |   |
| Street Address                                                                                                    |     |   |
| Address Line 2 (optional)                                                                                                    |     |   |
| Unit #, Apt, Suite                                                                                                    |     |   |
|                                                                                                    |     |   |
| City                                                                                                    |     |   |
| City                                                                                                    |     |   |
| State * Zip Code *                                                                                                    |     |   |
| State Zip Code                                                                                                    |     |   |
|                                                                                                    |     |   |
|                                                                                                    |     |   |
| Back Continue                                                                                                    | >   |   |
|                                                                                                    |     |   |
|                                                                                                    |     |   |
| © University of Massachusetts 2023                                                                                                    |     |   |
| FAQs Support Terms of Service Privacy Statement                                                                                                    |     |   |

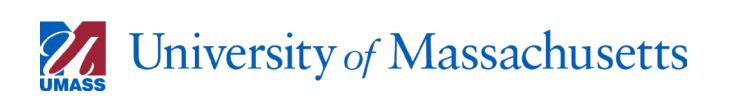

- 12. If supplier selects "Zelle" go to step 12-a. If the supplier selects "PAYPAL" skip to step 13.
  - a. Supplier is requested to enter the following information and click"CONTINUE". Go to step 14.
    - The Zelle token can either be the email address or phone number provided in the Set-Up Account section or the supplier can choose to use another token.
    - ii. Billing Address (can check off if same as profile address)
      - if checked off, the fields below do not need to be completed
      - 2. if not checked off, the fields below need to be completed
        - a. Address Line 1
        - b. Address Line 2 (not required)
        - c. City
        - d. State (drop down)
        - e. Zip code

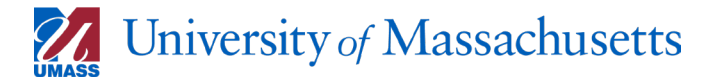

| <ul> <li>Set Up<br/>Account</li> </ul>                             | <ul> <li>Add Payment<br/>Information</li> </ul>   | O Confirm<br>Details                                   |
|--------------------------------------------------------------------|---------------------------------------------------|--------------------------------------------------------|
| Add Payme                                                          | ent Metho                                         | d                                                      |
| Almost there! Ple<br>receive your payr                             | ase select how<br>nent.                           | you would like to                                      |
| Account information mu<br>First and Last Name on y<br>Information. | st be correct to avoid ;<br>our profile must matc | potential payment rejection.<br>h your payment account |
| O Zelle                                                            |                                                   |                                                        |
| Use my email: EM                                                   | AIL ADDRESS PREFILLED                             | ļ                                                      |
| Use my phone:                                                      | HONE NUMBER PREFILLED                             |                                                        |
| Billing address                                                    | dress                                             |                                                        |
| Address Line 1*                                                    |                                                   |                                                        |
| Address Line 2 (optional)                                          |                                                   |                                                        |
| Unit #, Apt, Suite                                                 |                                                   |                                                        |
| City*                                                              |                                                   |                                                        |
| State *                                                            |                                                   | ode*                                                   |
|                                                                    |                                                   | p Code                                                 |
| _                                                                  |                                                   |                                                        |

13. If supplier selects "PayPal" go to step 13-a.

 a. Supplier will click "CONTINUE". The supplier will be redirected to the PayPal website to continue to link the PayPal account to the supplier's RSP account. NOTE: the name (first and last name) used for the RSP portal MUST be the name on the PayPal account. Go to step 14.

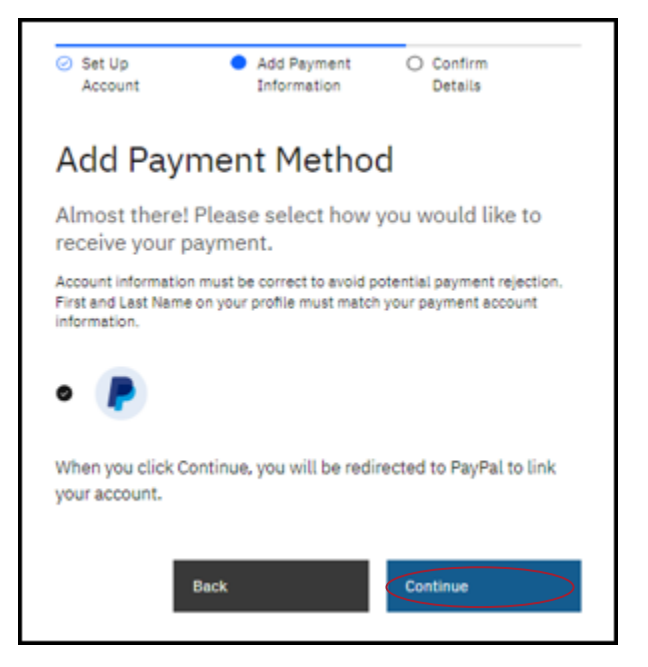

14. The supplier will be asked to confirm the details they have entered in the screens above.

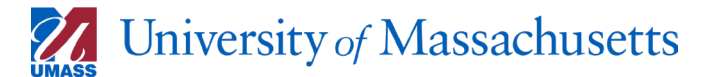

| ersity of Massa<br>Boston · Dartmouth · Lowell · M                             | achusetts Recipient                                                                    | Select Plus                                                                      | ☆ <sub>A</sub> | 0 |
|--------------------------------------------------------------------------------|----------------------------------------------------------------------------------------|----------------------------------------------------------------------------------|----------------|---|
| <ul> <li>Set Up<br/>Account</li> </ul>                                         | <ul> <li>Add Payment<br/>Information</li> </ul>                                        | Confirm Details                                                                  | -              |   |
| Confirm `                                                                      | Your Details                                                                           |                                                                                  |                |   |
| Please ensure<br>not be able to<br>details once th<br>changes, go ba<br>screen | your information is<br>change your payme<br>ne payment has bee<br>ack one screen or cl | correct. You will<br>ent method or<br>n initiated. To make<br>ick "edit" on this | ,              |   |
| Account Infor                                                                  | mation:                                                                                | edi                                                                              | <u>t</u>       |   |
| A                                                                              | ALL INFORMATON ENTER WILL BE L                                                         | ISTED HERE                                                                       |                |   |
| Delete                                                                         |                                                                                        | Complete Registration                                                            | >              |   |
|                                                                                | © University of Massachuset                                                            | ts 2023                                                                          |                |   |
| FAQs Su                                                                        | pport Terms of Service                                                                 | Privacy Statement                                                                |                |   |

15. The supplier will go through the "IDENTITY VERIFICATION" process. Supplier clicks "CONTINUE" and waits a few moments before the screen refreshes.

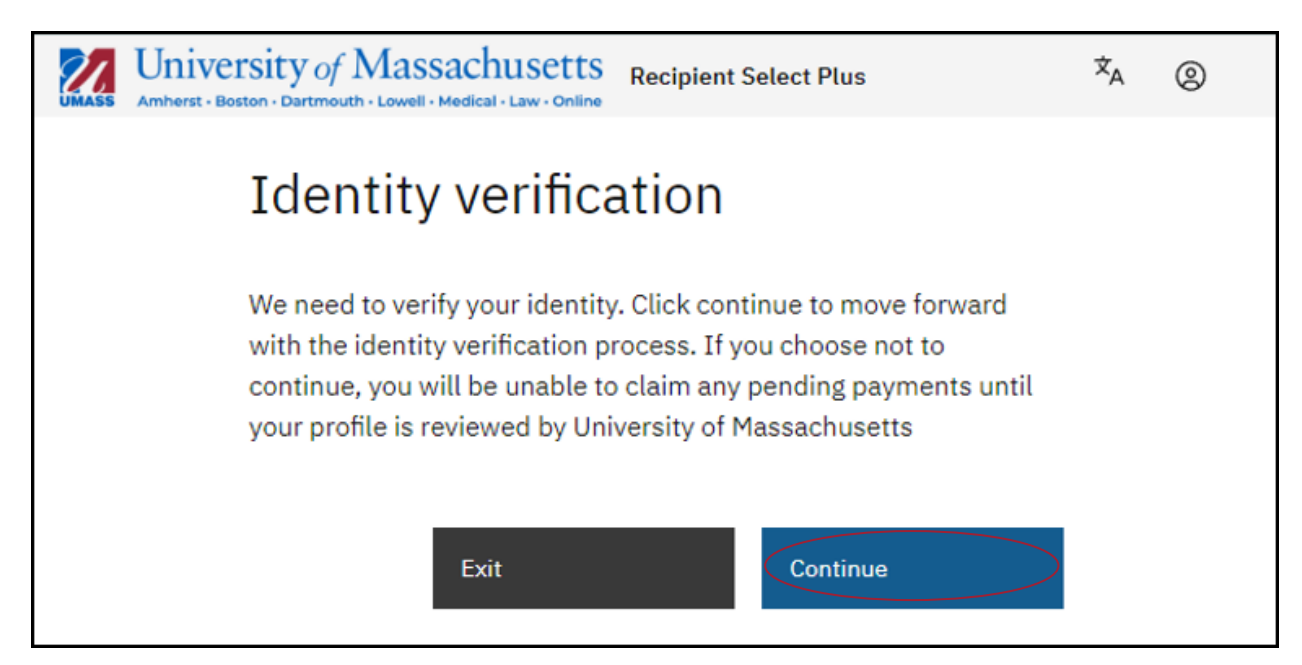

16. The supplier will see "ID proofing was successful". Supplier clicks "CONTUNIE". If the supplier's ID proofing fails, the supplier will have 2 chances to correct the account information. If the supplier fails after the 2 chances, the supplier will receive a failed ID proofing message and will not be able to continue with the process. The supplier should email: Treasurer\_ePay@umassp.edu for ID proofing failure support.

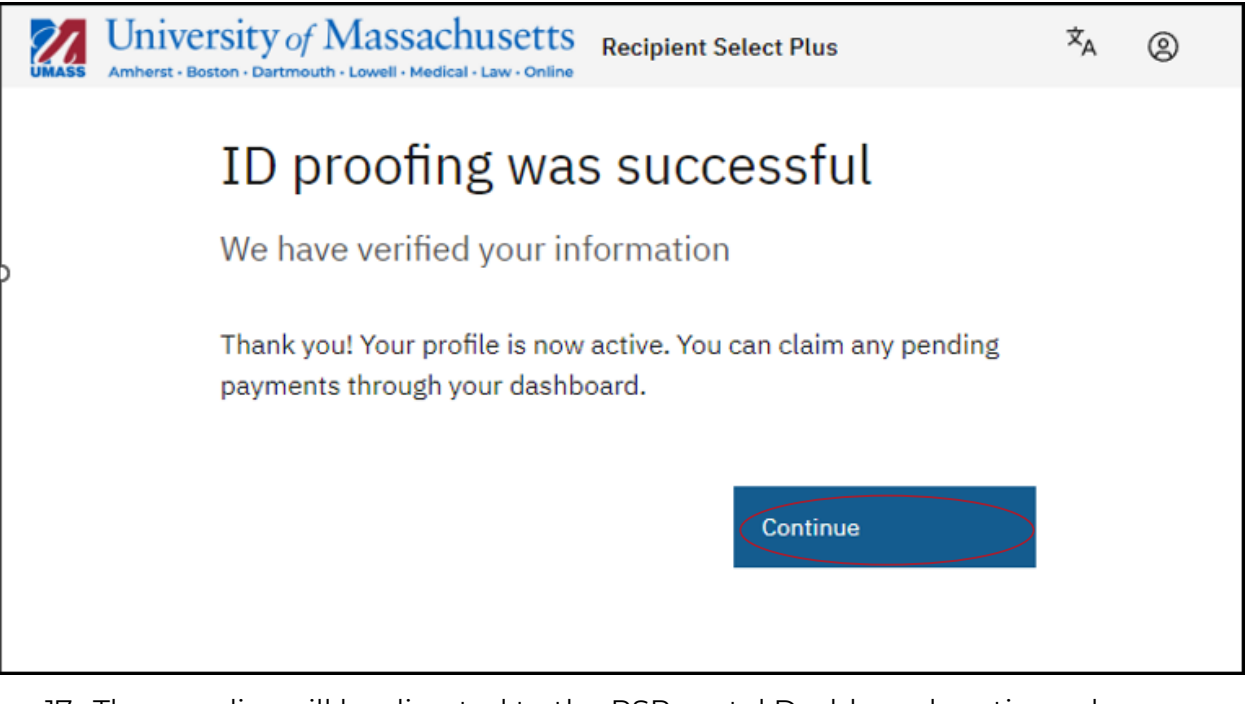

17. The supplier will be directed to the RSP portal Dashboard section, where payment can be accepted. Here the supplier clicks "ACCEPT PAYMENT".

| University of Massachusetts     | Recipient Select Plus        | ×A | 0      |
|---------------------------------|------------------------------|----|--------|
| Dashboard                       |                              |    |        |
| MG HI, YOUR FIRST NAME          |                              |    |        |
| Upcoming Payments               |                              |    |        |
| O PAYMENT DATE                  |                              |    | AMOUNT |
| REMITTANCE INFORMATION OR BLANK |                              |    |        |
| Past Payments                   |                              |    |        |
| No past payments                |                              |    |        |
|                                 |                              |    |        |
| © University of I               | Massachusetts 2023           |    |        |
| FAQs Support Terms of           | of Service Privacy Statement |    |        |

18. Supplier will review the payment information and can either "EDIT" the payment method to change or add payment method or select the saved

"PAYMENT METHOD" from the drop down. The supplier will check off the

Terms and Conditions box and click "ACCEPT PAYMENT"

| Initiate Payment                                                                                                    |
|----------------------------------------------------------------------------------------------------|
| Please ensure your information is correct                                                                                                    |
| You will not be able to change your payment method or details once the<br>payment has been initiated. To make changes, click "edit" on this screen |
| Payment Information:                                                                                                    |
| Date:<br>PAYMENT DATE                                                                                                    |
| Description:<br>PAYMENT MESSAGE OR BLANK                                                                                                    |
| Email:<br>YOUR EMAIL ADDRESS                                                                                                    |
| Amount: AMOUNT                                                                                                    |
| Payment Method:                                                                                                    |
| Payment Method                                                                                                    |
| CHOOSE YOUR PAYMENT METHOD                                                                                                    |
| Currency                                                                                                    |
| US Dollar                                                                                                    |
| agree to the Payment <u>Terms and Conditions</u>                                                                                                   |
| Back technic format                                                                                                    |
| Dack Accept Payment                                                                                                    |

19. The supplier will continue through the two-step authentication process.

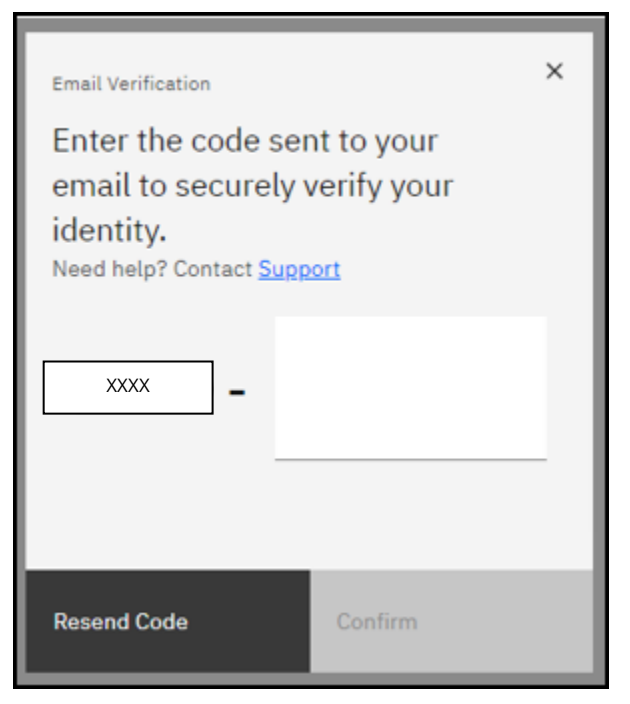

20. The supplier must check their email for an email containing a 4-6 digit verification code.

| Verify your email address                                                                                    |
|----------------------------------------------------------------------------------------------------|
| xxxx     xxxxx       Please use this code to verify your identity.       This code will expire in 5 minutes. |
| © University of Massachusetts 2023<br>FAQs   Support   Terms of Service   Privacy Statement                  |

21. Supplier will enter in the 6 digits after the hyphen. Supplier will click "CONFIRM".

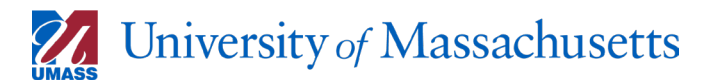

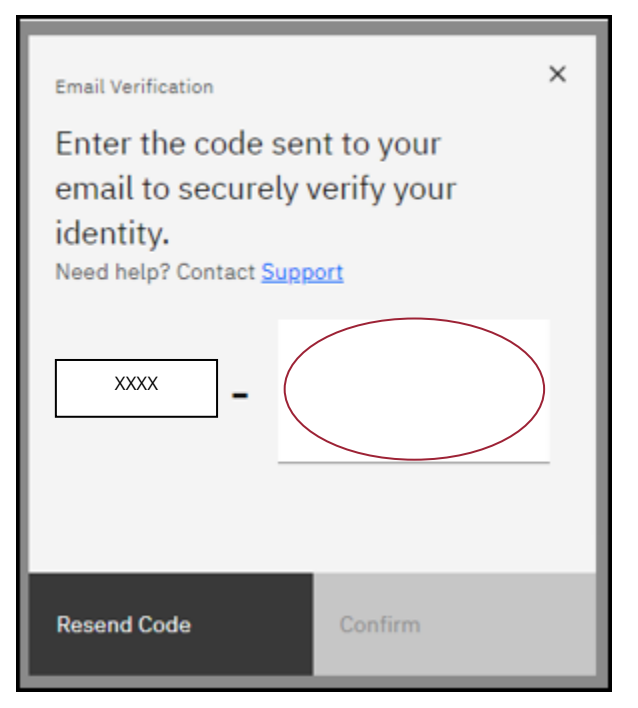

22. Supplier will be returned to the RSP portal. The Upcoming Payments section will update from "ACCEPT PAYMENT" to "IN PROGRESS"

| Dashboard                                                                                                  |             |
|----------------------------------------------------------------------------------------------------|-------------|
| MZ HI, FIRST NAME                                                                                          |             |
| Operation     Operation       Operation     AMOUNT       PAYMENT DATE     AMOUNT   PAYMENT MESSGE OR BLACK | In Progress |
| Past Payments                                                                                              |             |
| No past payments                                                                                           |             |

- 23. Each payment method has its own processing timeframe. The supplier can expect the funds:
  - b. Zelle typically within 1 hour but can take up to a day
  - c. PayPal typically within 1 5 hours but can take up to a day
  - d. Bank Transfer / Direct Deposit (ACH) 1-3 business days